如何让仪器连接电 脑使用

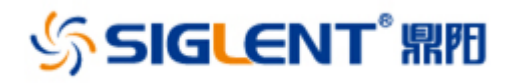

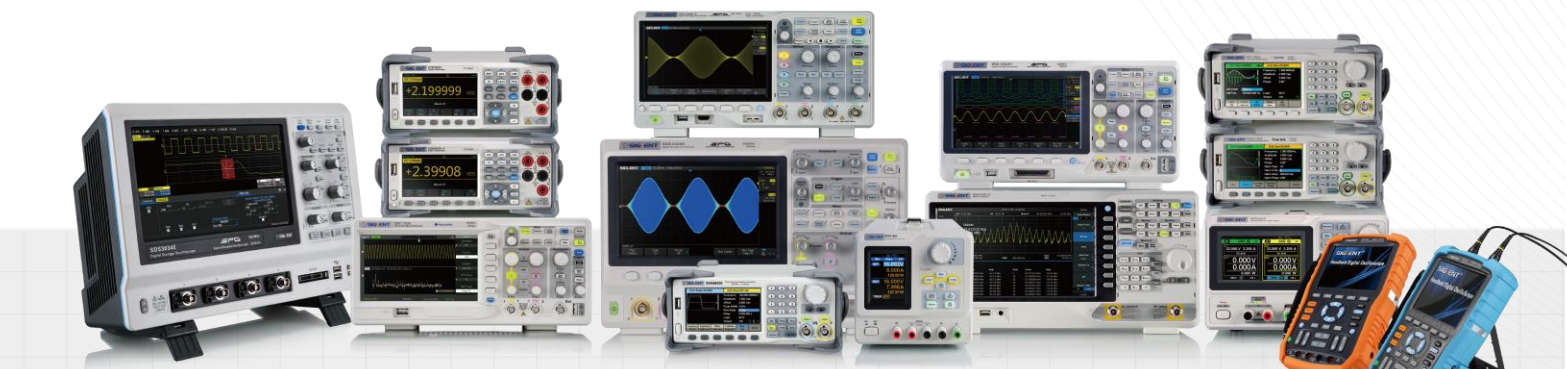

深圳市鼎阳科技有限公司

## 如何让仪器连接电脑使用

鼎阳科技的仪器都可以使用上位机软件或者编程指令。想要仪器和电脑连接 需要在电脑上安装所对应的上位机软件和 NI-VISA 驱动。

1、进入鼎阳科技官网 www.siglent.com 下载所对应仪器的上位机软件,如下表格。

| 产品类型       | 产品系列                             | 上位机名称        |
|------------|----------------------------------|--------------|
| 数字示波器      | SDS5000X/SDS2000X/SDS2000X-E/    | EasyScopeX   |
|            | SDS1000X/SDS1000X-E/SDS1000X-C/  |              |
|            | SDS1000A/SDS1000CNL+/DS1000DL+/  |              |
|            | SDS1122E+/SDS1202F+              |              |
| 函数/任意波形发生器 | SDG6000X/SDG6000X-E/SDG5000/     | EasyWave     |
|            | SDG2000X/SDG1000X/SDG1000/SDG800 |              |
| 频谱及矢量分析仪   | SSA3000X/SSA3000X Plus/SVA1000X  | EasySpectrum |
| 数字万用表      | SDM3065X/SDM3055/SDM3055X-E      | EasyDMM      |
| 线性直流电流     | SPD3303X/SPD3303X-E/SPD3303C/    | EasyPower    |
|            | SPD1305X/SPD1168X                |              |
| 直流电子负载     | SDL1000X/SDL1000X-E              | EasyDL       |

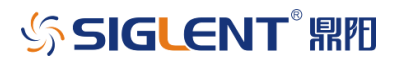

| 2、 | 进入官网后    | ,选择服                                 | 务与支持    | <del>-</del> -软件。 | 即可找到                                                                                                    | 川相应的上位 | 如软件并 | 下载。  |       |
|----|----------|--------------------------------------|---------|-------------------|----------------------------------------------------------------------------------------------------|--------|------|------|-------|
|    | \$SIGLEN | T <sup>e</sup> 产品中心                  | 服务与支持 解 | 决方案 关于打           | CNC                                                                                                    |        |      | Q R. | ⊕ · ⊗ |
|    | 服<br>an  | 务与支持<br>#为@提供专业的技术与漏务支               | 33      |                   |                                                                                                    |        |      |      |       |
|    | 当前       | 位置: 首页 / 服务与支持 /                     | 下载中心    |                   |                                                                                                    |        |      |      |       |
|    |          |                                      |         | 产品文档 国<br>数字示波器   | (年) (100年) (100年)<br>(年) (100年)<br>(100年)<br>(1005)<br>(1005)<br>(1005) | 脚本及其他  |      |      |       |
|    | S I      | SDS5000X上位机软件<br>版本: V100R001B02D01P | 20      | 2018-06-12        | Ŷ                                                                                                    |        |      |      |       |

3、下面的链接为 NI 官网的 VISA 驱动下载地址。若无特殊要求,下载最新版本 驱动即可。

https://www.ni.com/en-us/support/downloads/drivers/download.ni-visa. html#305862

|                         | NTS.                                                                                     |                                                    | Log in                                                                             |
|-------------------------|------------------------------------------------------------------------------------------|----------------------------------------------------|------------------------------------------------------------------------------------|
| INNOVATIONS             | PRODUCTS SUPPORT                                                                         | COMMUNITY                                          | ٩                                                                                  |
| Home > Support > Softwa | re and Driver Downloads > NI Driver Downl                                                | loads > Download Detail Page                       |                                                                                    |
| $\downarrow$            | NI-VISA<br>NI-VISA provides support for cust<br>+ Read More<br>1 Note: Install programmi | omers using Ethernet, GPIB, serial, USB, and other | rtypes of instruments.<br>Microsoft Visual Studio® before installing this product. |
| DOWNLOADS               |                                                                                          |                                                    | NI-VISA 19.0                                                                       |
| Supported OS            | Windows                                                                                  | ✓ View Readme                                      | Release Date<br>5/14/19                                                            |
| Version <sup>©</sup>    | 19.0                                                                                     | Ŷ                                                  | Included Versions<br>19.0.0                                                        |

4. 确认同一台电脑上成功安装好上位机软件和 NI-VISA 驱动程序后,使用

USB 线缆或网线连接仪器和电脑即可通信;

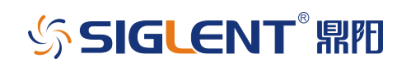

### 注意:

1、一些较老的型号还有手持示波表上需要确认 USB 功能是否是选择 USBTMC,如果选择的是打印机是不能正确连接的;

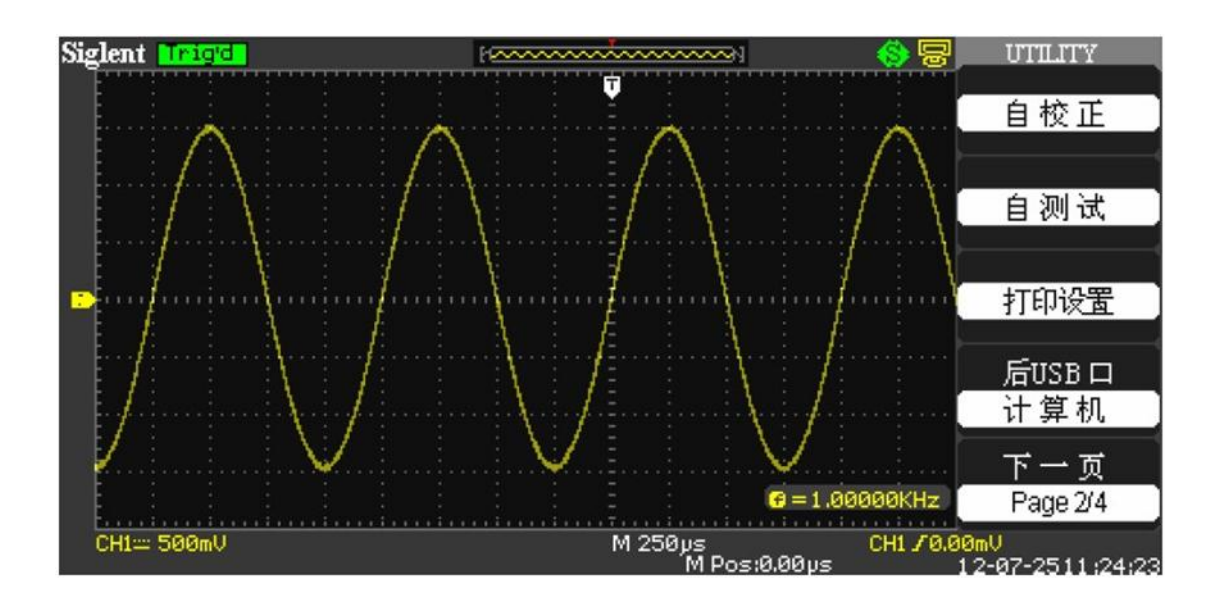

| 后 USB 口 | 打印机    | 示波器与打印机通过 USB 线相连,执行打印功能时,选择          |
|---------|--------|---------------------------------------|
|         |        | 【打印机】。此时在屏幕的上方显示打印机图标。                |
|         | 计算机    | 示波器与计算机通过 USB 线相连,运行 EasyScope 软件实    |
|         |        | 行远程控制时,选择【计算机】。此时在屏幕的上方显示计            |
|         |        | 算机图标。                                 |
|         | USBTMC | USB Device 选择和支持 USBTMC 协议,支持 SCPI 命令 |

2、NI-VISA 驱动程序只能去 NI 官网(www.ni.com)下载。

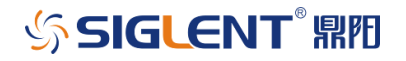

# 如何让仪器连接电 脑使用

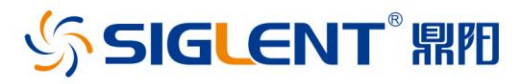

### 关于鼎阳

鼎阳科技 (SIGLENT) 是通用电子测试测量仪器领域的行业领军企业。

2002年,鼎阳科技创始人开始专注于示波器研发,2005年成功研制出第一款数 字示波器。历经多年发展,鼎阳产品已扩展到数字示波器、手持示波表、函数/任 意波形发生器、频谱分析仪、矢量网络分析仪、台式万用表、射频信号源、直流电 源、电子负载等基础测试测量仪器产品。2007年,鼎阳与高端示波器领导者美国 力科建立了全球战略合作伙伴关系。2011年,鼎阳发展成为中国销量领先的数 字示波器制造商。2014年,鼎阳发布了带宽高达1GHz的中国首款智能示波器 SDS3000系列,引领实验室功能示波器向智能示波器过渡的趋势。2017年,鼎阳 发布了多项参数突破国内技术瓶颈的SDG6000X系列脉冲/任意波形发生器。 2018年,鼎阳推出了旗舰版高端示波器SDS5000X系列;同年发布国内第一款集 频谱分析仪和矢量网络分析仪于一体的产品SVA1000X。目前,鼎阳已经在美国 克利夫兰和德国汉堡成立子公司,产品远销全球70多个国家,SIGLENT已经成 为全球知名的测试测量仪器品牌。

联系我们 深圳市鼎阳科技有限公司 全国免费服务热线:400-878-0807 网址:www.siglent.com

#### 声明

SIGLENT™™ 是深圳市鼎阳科技有限公司的注册商标,事先未经过允许,不得以任何形式或通过任何方式复制本手册中的任何内容。
本资料中的信息代替原先的此前所有版本。技术数据如有变更,恕不另行通告。

技术许可

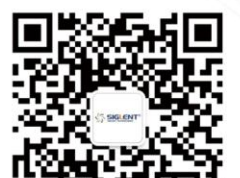